# KNX RF Multi USB-Schnittstelle

# 3-0003-006

**RF-Standard und ETS-Version:** RF Ready (KNX RF1.R) in ETS5 oder ETS6 RF Multi (KNX RF1.M) ab ETS6.1.1

ise

Individuelle Software und Elektronik GmbH Osterstraße 15 26122 Oldenburg Germany

T +49 441 680 06-12 F +49 441 680 06-15 www.ise.de support@ise.de

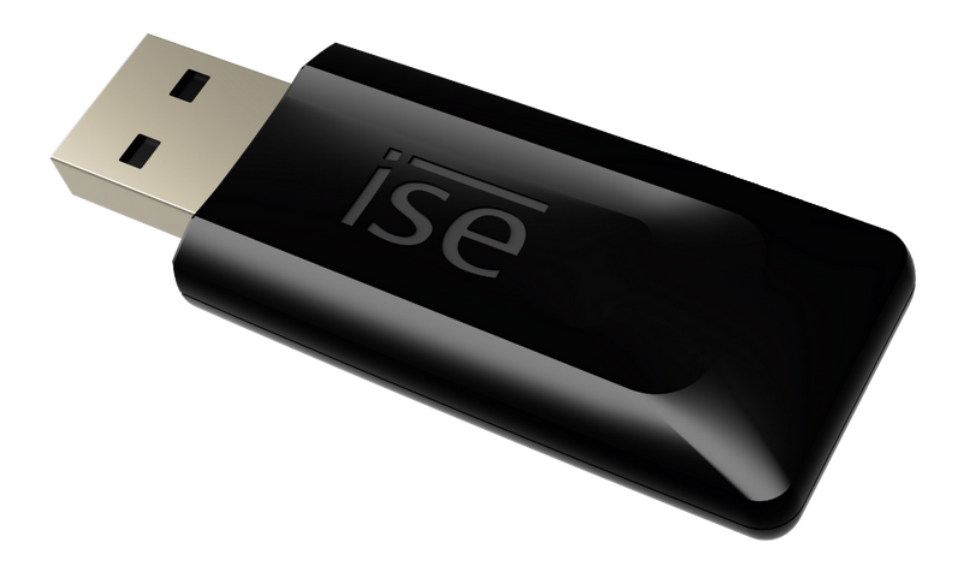

## Beschreibung

Die KNX RF Multi USB-Schnittstelle ermöglicht den Zugriff auf KNX per Funkübertragung. Sie ermöglicht die Adressierung, Programmierung und Diagnose von KNX RF-Geräten mit einem windowsbasierten PC. Es werden die KNX Funkstandards RF Ready und RF Multi unterstützt. Die Inbetriebnahme des Geräts erfolgt mit Hilfe der KNX zertifizierten Software ETS. Die ETS-Version ist abhängig vom verwendeten Funkstandard.

## Inbetriebnahme

Die KNX RF Multi USB-Schnittstelle kann jeder projektieren, der solide Fachkenntnisse in KNX und im Umgang mit der ETS hat. Wir empfehlen die Projektierung von einem Systemintegrator durchführen zu lassen.

#### Verbindung mit dem PC

1. Entfernen Sie die Schutzkappe und stecken Sie die KNX RF Multi USB-Schnittstelle in einen freien USB-Steckplatz des eingeschalteten PC.

Sobald das Gerät eingesteckt ist, werden für den Betrieb notwendige Standard Windows-Treiber automatisch installiert bzw. aktiviert. Für die Treiberinstallation ist ggf. ein Internetzugang erforderlich.

- 2. Öffnen Sie die ETS5 oder die ETS6 abhängig von der eingesetzten ETS-Version und des verwendeten Funkstandards und beginnen Sie mit der Einrichtung:
  - "Gerät in der ETS5 einrichten" auf Seite 3
  - "Gerät in der ETS6 einrichten" auf Seite 6

## Gerät in der ETS5 einrichten

#### Topologie aufbauen

| ETS Bearbeiten Arbeitsbereich    | Inbetriebnahme [            | Diagnose Apps Fenster |                       |                        | ^ <b>()</b>                  |  |
|----------------------------------|-----------------------------|-----------------------|-----------------------|------------------------|------------------------------|--|
| 👩 Projekt schließen 🖌 Rückgäng   | g <b>ig \land </b> Wiederł  | nerstellen 📄 Reports  | Arbeitsbereich 🔻      | Kataloge Diagnose      | Gruppenadressen              |  |
| Topologie 🔻                      |                             |                       |                       | ∧ ∂ ×                  | Eigenschaften >              |  |
| 🕂 Geräte hinzufügen 🔹 🗙 Löschen  | 🛨 Programmiere              | en 💌 🚺 Geräteinfo 🔻   | 🕤 Zurücksetzen 🔹 Such | en 🔎                   |                              |  |
| Topologie Backbone               | <ul> <li>Adresse</li> </ul> | Raum                  | Bestellnummer         | Name                   | Einstell Komm Inform         |  |
| Dynamische Ordner                | • 💽 1.1.0                   | Diele                 | 3-0002-005            | RF/TP Medienkoppler EG | Name                         |  |
| 4 🔡 1 Haus                       | • 🕖 1.1.2                   | Küche                 | 5101 00               | RF Tastsensor 1fach    | Linie EG                     |  |
| A Hill 1.1 Linie EG              | • 🕖 1.1.1                   | Diele                 | 5101 00               | RF Tastsensor 1fach    | Adresse                      |  |
| 1 1 0 RE/TR Medienkoppler EG     | • 1.1.3                     | Wohnzimmer            | 5101 00               | RF Tastsensor 1fach    | 1 1 1                        |  |
|                                  |                             |                       |                       |                        | Deschariburg                 |  |
| I.I.I.KF lastsensor Ifach        |                             |                       |                       |                        | Beschreibung                 |  |
| 1.1.2 KF lastsensor Itach        |                             |                       |                       |                        |                              |  |
| 1.1.3 RF Tastsensor 1fach        |                             |                       |                       |                        | Status                       |  |
| 🔺 🖃 1.2 Linie OG                 |                             |                       |                       |                        | Status                       |  |
| 🖻 Đ 1.2.0 RF/TP Medienkoppler OG |                             |                       |                       |                        | Undekannt                    |  |
| I.2.1 RF Tastsensor 1fach        |                             |                       |                       |                        | Medientyp                    |  |
| ▶ 🕕 1.2.2 RF Tastsensor 1fach    |                             |                       |                       |                        | RF 🔻                         |  |
| ▶ • 1 2 2 RE Tastrensor 1fach    |                             |                       |                       |                        | Domänen Adresse              |  |
|                                  |                             |                       |                       | (2)                    | 0011:22334455 Neue erzeugen  |  |
|                                  |                             |                       |                       |                        | Verbindung                   |  |
|                                  |                             |                       |                       |                        | Keine 👻                      |  |
|                                  |                             |                       |                       |                        |                              |  |
|                                  | Geräte F                    | arameter              |                       |                        |                              |  |
| KNX RF USB-Stick                 |                             | 1.1 Linie EG          |                       |                        | Zuletzt verwendeter Arbeitsb |  |

- 1. Legen Sie Ihr RF-Projekt in der ETS5 an und bauen Sie die Topologie der KNX Anlage auf (Beispiel im Screenshot).
- 2. Vergeben Sie für jede RF-Linie eine eigene Domänenadresse.

#### KNX RF Multi USB-Schnittstelle auswählen

| ETS5 <sup>TM</sup>           |                                                                          | - 🗆 ×                                                     |
|------------------------------|--------------------------------------------------------------------------|-----------------------------------------------------------|
| Übersicht Bus                | Kataloge Einstellungen                                                   | KNX                                                       |
| - Verbindungen               | Aktuelle Schnittstelle<br><keine ausgewählt="" schnittstelle=""></keine> | ब्द्ध USB<br>Name                                         |
| Optionen<br>— Monitor        | <ul> <li>✓ Konfigurierte Schnittstellen + Hinzufügen</li></ul>           | KNX RF USB-Stick<br>Hersteller<br>ise GmbH                |
| Gruppenmonitor<br>Busmonitor | く KNX RF USB-Stick (ise GmbH)                                            | Medientyp<br>RF                                           |
| — Diagnose                   |                                                                          | Physikalische Adresse<br>15.15.255                        |
|                              |                                                                          | Domänenadresse<br>FFFF:FFFFFFF<br>Maximale Telegrammlänge |
|                              |                                                                          | 239<br>Test Auswählen                                     |
|                              | ٢ >                                                                      | Apps 1 aktiv                                              |

- 1. Öffnen Sie in der ETS5 den Reiter << Bus>>.
- 2. Öffnen Sie unter <<Verbindungen>> den Reiter <<Schnittstellen>>.
- 3. Klicken Sie unter <<Gefundene Schnittstellen>> auf die KNX RF Multi USB-Schnittstelle.
- 4. Klicken Sie auf den Button <<Auswählen>>.

#### Physikalische Adresse und Domänenadresse vergeben

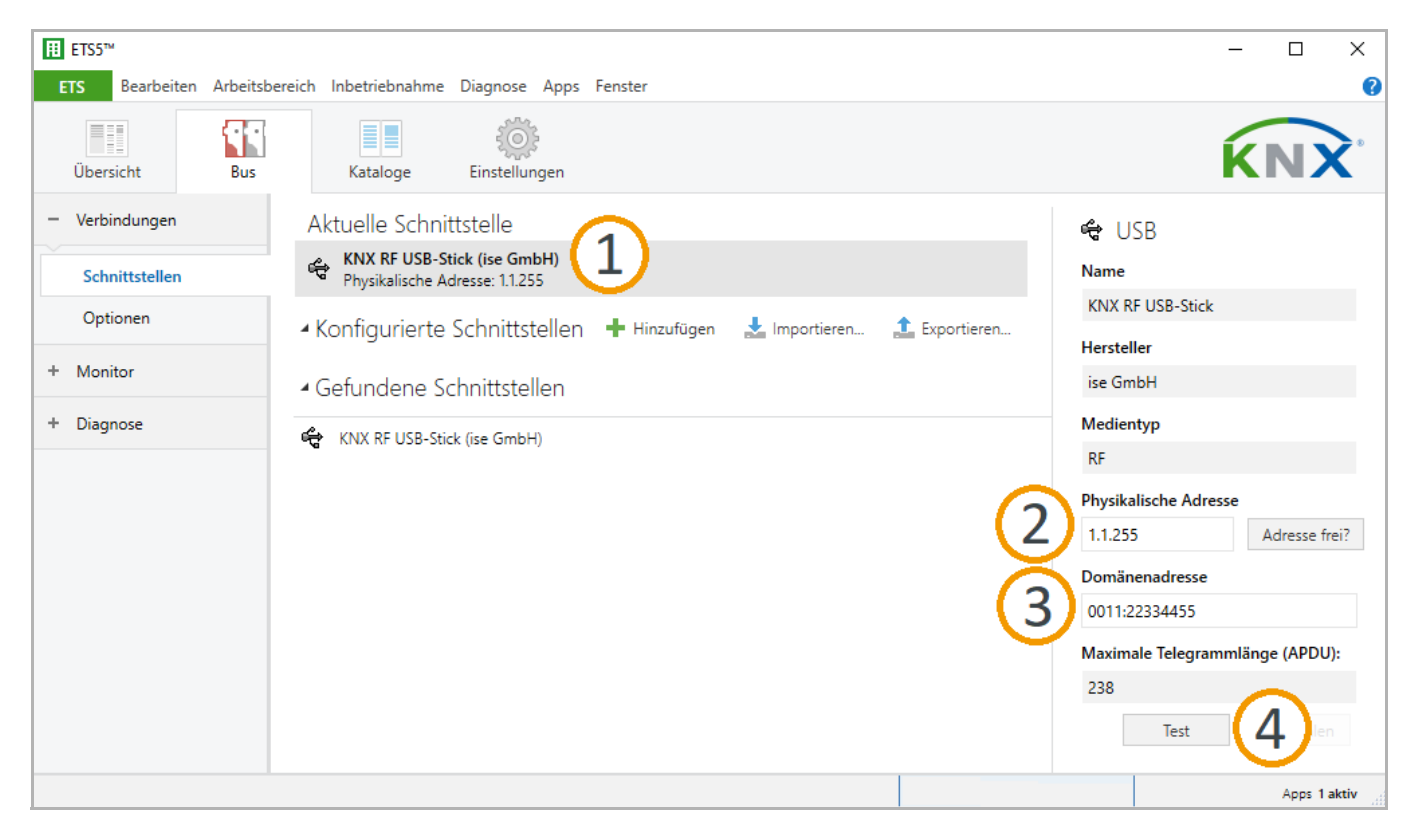

- 1. Klicken Sie unter << Aktuelle Schnittstelle>> auf die KNX RF Multi USB-Schnittstelle.
- 2. Vergeben Sie eine physikalische Adresse. Diese muss zur Adresse der RF-Linie passen und darf nicht anderweitig vergeben sein.
- 3. Tragen Sie die Domänenadresse der RF-Linie ein, welche Sie programmieren möchten (Bsp.: 0011:22334455).
- 4. Klicken Sie auf <<Test>>, um die Betriebsbereitschaft zu prüfen.

Die KNX RF Multi USB-Schnittstelle ist jetzt einsatzbereit.

## Gerät in der ETS6 einrichten

## Topologie aufbauen

| KNX 🖹 RF/TP Medienk × +                       |                 |              |                              |               | -                     | - 🗆 ×                |                                |
|-----------------------------------------------|-----------------|--------------|------------------------------|---------------|-----------------------|----------------------|--------------------------------|
| Bearbeiten Arbeitsbereich Inbetriebnahme Diag | nose Apps       |              |                              |               |                       | ^                    |                                |
| 🔊 Projekt schließen 🛛 🎸 Rückgängig 🛛 🗛 W      | iederherstellen | Reports      | Arbeitsbereich 🔻 🚺 Kataloge  | Diagnose      | KNX RF USB            | Automatise           | ch ©                           |
| Topologie 🔻                                   |                 |              |                              | ∧ □ ×         | Ei Eigenschaften      |                      |                                |
| 🕂 Geräte hinzufügen 🛛 🛪 🗙 Löschen  🛨 Pr       |                 | C KINA KE US | B-Stick (Ise GmbH) 127       |               |                       |                      |                                |
| TTT Topologie Backbone                        | * Adress        | Raum         | Name                         | Bestellnummer | Einstellung Kommentar | Konfigurierte Verbin | dungen verwalten Einstellungen |
| Dynamische Ordner                             | · 🗊 1.1.0       | Diele        | RF Multi/TP Medienkoppler EG | 3-0002-005    | Name                  |                      |                                |
| 4 1 Haus                                      | ·💽 1.1.1        | Diele        | RF Tastsensor 1fach          | 5101 00       | Linie EG              |                      |                                |
|                                               | • 🔊 1.1.2       | Küche        | RF Tastsensor 1fach          | 5101 00       | Adverse               |                      |                                |
| 1 1 0 PE Multi/TP Madiankopplar EG            |                 |              |                              |               |                       |                      |                                |
| 1110 Finder Production Strate                 |                 |              |                              |               | · · · · ·             |                      |                                |
|                                               |                 |              |                              |               | Beschreibung          |                      |                                |
| 100 1.1.2 KF lastsensor Ifach                 |                 |              |                              |               |                       |                      |                                |
| A 🖏 1.2 Linie OG                              |                 |              |                              |               |                       |                      |                                |
| I.2.0 RF Multi/TP Medienkoppler EG            |                 |              |                              |               |                       |                      |                                |
| I.2.1 RF Tastsensor 1fach                     |                 |              |                              |               | Status                |                      |                                |
|                                               |                 |              |                              |               | Unbekannt             | •                    |                                |
|                                               |                 |              |                              |               | Medientyp             |                      |                                |
|                                               |                 |              |                              |               | RF                    | -                    |                                |
|                                               |                 |              |                              |               | Domänenadresse        |                      |                                |
|                                               |                 |              |                              | (2)           | 0011:22334455         | Neue erzeugen        |                                |
|                                               |                 |              |                              |               |                       |                      |                                |
|                                               | ¢               |              |                              | >             |                       |                      |                                |
|                                               | Segmente        | Geräte       |                              |               |                       |                      |                                |
|                                               |                 | 1.1 Linie EG |                              |               |                       |                      |                                |

- 1. Legen Sie Ihr RF-Projekt in der ETS6 an und bauen Sie die Topologie der KNX Anlage auf (Beispiel im Screenshot).
- 2. Vergeben Sie für jede RF-Linie eine eigene Domänenadresse.
- 3. Öffnen Sie den Reiter << Busschnittstelle>> und klicken Sie auf das Zahnradsymbol neben der KNX RF Multi USB-Schnittstelle.

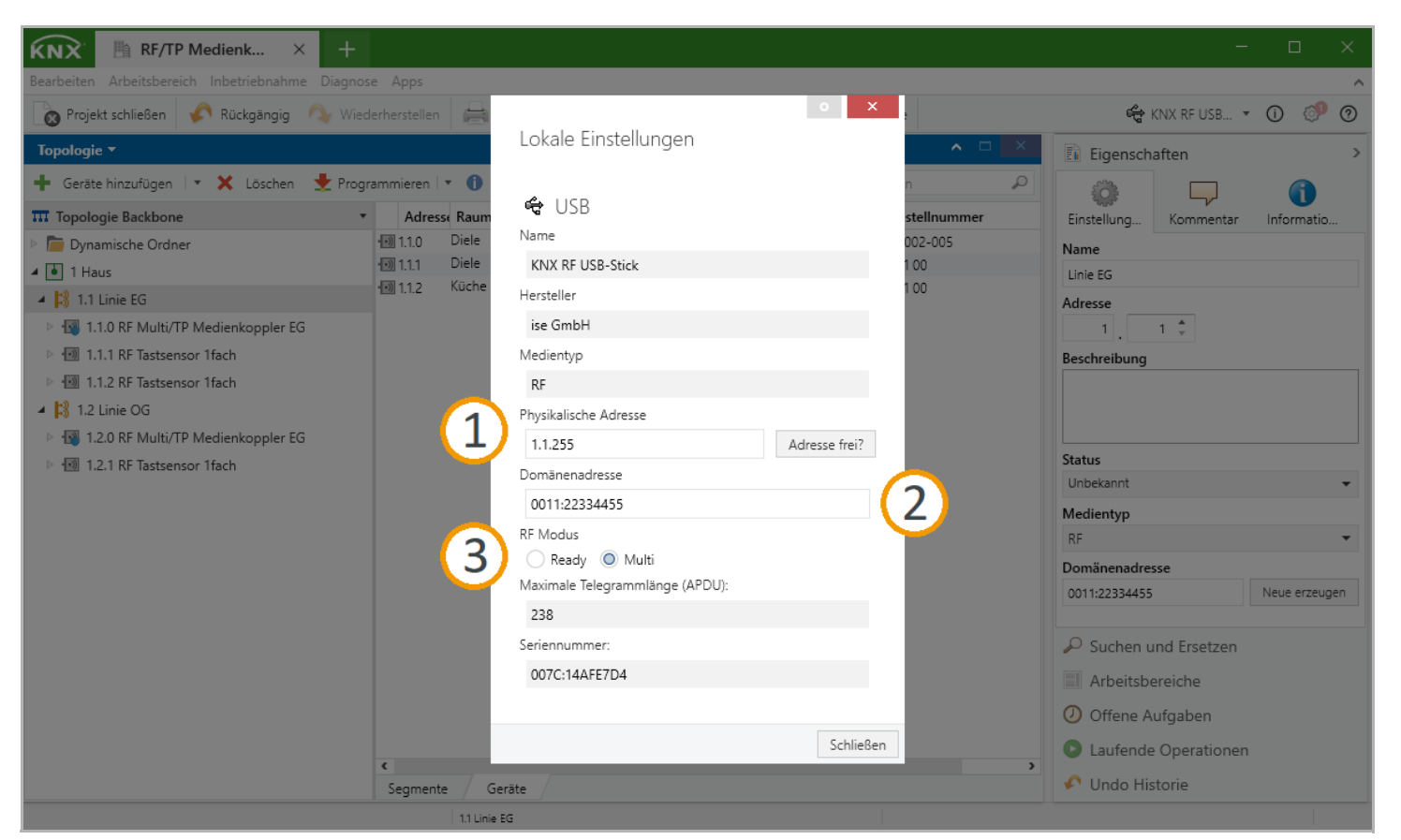

- 1. Vergeben Sie eine physikalische Adresse. Diese muss zur Adresse der RF-Linie passen und darf nicht anderweitig vergeben sein.
- 2. Tragen Sie die Domänenadresse der RF-Linie ein, welche Sie programmieren möchten (Bsp.: 0011:22334455).
- 3. Wählen Sie den RF-Modus entsprechend Ihrer KNX Installation.

Die KNX RF Multi USB-Schnittstelle ist jetzt einsatzbereit.